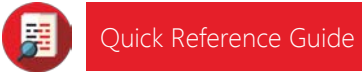

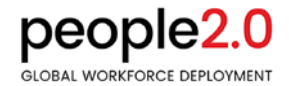

## Web Time – Customer Instructions

This guide will provide basic instructions for logging into the Customer Portal to approve hours submitted using the People 2.0 Staffing Software Web Time Approval function.

Customer Time Approvers should have a Customer Portal login setup. If you do not know your login or the link to access the portal, please contact your staffing company representative.

Summary of Steps:

- 1. Login to the Customer Portal or click the link in the Reminder email
- 2. If logging into the Portal directly, click on "Time Entry" in the top menu
- 3. View hours for Staffing Associate (Temporary Employee)
- 4. Select Time Cards for Approval and Approve submitted hours
- 5. If a Time Care is not approved, enter the reason why and Dispute

#### Web Time Approval Detailed Steps

Go to the Customer Portal to login by using your Staffing Company's designated link, <u>https://clients.people20.net/Gateway</u>, or click the link in the Reminder email:

|                                                                                              |                          | me Appl<br>eople 2<br>Division Of I     | roval Req<br>2.0 Recr<br>People 2.0 | uest<br>uiter S          | ervices                              |                                       |       |
|----------------------------------------------------------------------------------------------|--------------------------|-----------------------------------------|-------------------------------------|--------------------------|--------------------------------------|---------------------------------------|-------|
| people <mark>2.0</mark>                                                                      | TH<br>TH<br>TH           | his messag<br>he followin<br>ime Approv | ge has been<br>g have unap<br>ver:  | sent to you<br>proved ho | by People 2.0 Resurs for the week en | cruiter Services.<br>nding 06/01/2018 |       |
| his website is for the use of clients of People 2.0 through one of its ffiliates in the U.S. | s many local staffing Pr | mployee:<br>osition:                    | Other                               |                          |                                      |                                       |       |
|                                                                                              | מ                        | ay.                                     | Date<br>Worked                      | Earned<br>Hours          |                                      |                                       |       |
| Email Address (Username)                                                                     | —<br>M                   | fonday                                  | 05/28/2018                          | 8.00                     |                                      |                                       |       |
|                                                                                              | Ti                       | uesday                                  | 05/29/2018                          | 9.50                     |                                      |                                       |       |
|                                                                                              | W                        | Vednesday                               | 05/30/2018                          | 9.50                     |                                      |                                       |       |
| Password                                                                                     | Т                        | hursday                                 | 05/31/2018                          | 7.00                     |                                      |                                       |       |
|                                                                                              | T                        | otal Hours:                             |                                     | 34.00                    |                                      |                                       |       |
| LOGIN                                                                                        |                          |                                         |                                     |                          |                                      |                                       |       |
|                                                                                              | FORGOT PASSWORD?         | ess ine Tim                             | e Approval W                        | ep Portal                |                                      |                                       |       |
|                                                                                              | lf th                    | e above lini                            | does not wo                         | rk please co             | py and paste the fol                 | llowing in your bro                   | wser: |

Once logged into the portal, click on "Time Entry" from the menu options:

| 合 HOME ① TIME APPROVAL | . 😗 TIME HISTORY | (\$) INVOICES -               |
|------------------------|------------------|-------------------------------|
| Time Entry             |                  | Invoices                      |
| Ime Approval           |                  | INVOICE SUMMARY               |
| TIME HISTORY           |                  | PAYMENTS                      |
|                        |                  | OUTSTANDING INVOICE STATEMENT |

#### Viewing Time Card

Note: Approvers will not be able to modify any hours submitted by the Staffing Associate. However, hours can be disputed.

- 1. Click the Approve button to approve employee hours
- 2. Click the Dispute button to enter different hours, which will then calculate a disputed amount. A reason for each dispute is required (see Disputed Hours section below)

| PENDING (3)                                      | APPROVED (1) UNSU        | JBMITTED (2) 🕨           |                  |                                |                      | Q _               | earch  |               | ×       |
|--------------------------------------------------|--------------------------|--------------------------|------------------|--------------------------------|----------------------|-------------------|--------|---------------|---------|
| <ul> <li>Customer.</li> <li>Departmen</li> </ul> | Normal dations, for the  | hada baran yakan         | ☑ Pay<br>⊞ Freq  | Period: 07/16<br>Juency: Weekl | /2018 - 07/22/<br>y  | 2018              | Sel    | ROVE SELECTED |         |
| Employee Name                                    | Job Postion              | Assignment               | Employee<br>Note | Details                        | Submitted<br>Hours   | Approved<br>Hours | Select | Approve       | Dispute |
| -                                                | Administrative Assistant | 141804                   | Θ                | 0                              | 32.00                | 32.00             |        | APPROVE       | DISPUTE |
| TOTALS                                           |                          | Click here t<br>hours de | o view<br>Mail   |                                | 32.00                | 32.00             |        |               |         |
| I Customer:                                      | t Berlan                 | -                        | i Pay<br>⊞ Freq  | Period: 07/16<br>Juency: Weekl | //2018 - 07/22/<br>y | 2018              | Sele   | ROVE SELECTED |         |
| Employee Name                                    | Job Postion              | Assignment               | Employee<br>Note | Details                        | Submitted<br>Hours   | Approved<br>Hours | Select | Approve       | Dispute |
|                                                  | Claims Assistant         | 1                        | Θ                | 0                              | 40.00                | 40.00             |        | APPROVE       | DISPUTE |
|                                                  |                          |                          |                  |                                |                      |                   |        |               |         |

#### Approving Time Cards

Approvers may choose to approve one or more time cards at one time. Use the check box to select the time cards, then click "Approve" button to save and approve the hours. After hours are Approved or Disputed, they are sent to the Staffing Company for processing.

| PENDING (2)                    | APPROVED (1) UNS             | UBMITTED (1) |                  |                                       |                         | Q 5               | earch  |         | ×       |
|--------------------------------|------------------------------|--------------|------------------|---------------------------------------|-------------------------|-------------------|--------|---------|---------|
| 🖩 Customer. 📑<br>E Department: | nak Manadarat II.<br>Manadar |              | Ø Pay<br>⊞ Fre   | <b>/ Period:</b> 07/1<br>equency: Wee | 6/2018 - 07/22/<br>kly  | /2018             | Sel    | ect All | -       |
| Employee Name                  | Job Postion                  | Assignment   | Employee<br>Note | Details                               | Submitted<br>Hours      | Approved<br>Hours | Select | Approve | Dispute |
|                                | Claims Assistant             | 1000         | Θ                | 0                                     | 40.00                   | 40.00             |        | APPROVE | DISPUTE |
| TOTALS                         |                              |              |                  |                                       | 40.00                   | 40.00             |        |         |         |
| 団 Customer.<br>合 Department:   | -                            |              | ∎ Ø Pay<br>⊞ Fre | / Period: 07/2<br>equency: Wee        | :3/2018 - 07/29/<br>kly | /2018             | Sel    | ect All |         |
| Employee Name                  | Job Postion                  | Assignment   | Employee<br>Note | Details                               | Submitted<br>Hours      | Approved<br>Hours | Select | Approve | Dispute |
| 10000                          | Claims Assistant             | 1000         | Θ                | 0                                     | 24.00                   | 24.00             |        | APPROVE | DISPUTE |
| TOTALS                         |                              |              |                  |                                       | 24.00                   | 24.00             |        |         |         |

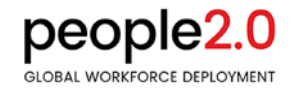

### Disputed Time Cards

If a Time Card is not approved, enter the reason why to dispute the hours. A note must be entered to detail the reason for the dispute.

| chang<br>the en  | 前 Dete             | Note             | Submitted Hours |         | Apploved Hours |   | what |
|------------------|--------------------|------------------|-----------------|---------|----------------|---|------|
| to sav<br>If you | Mon 07/16          |                  | 0.00            |         | 7.00           | 0 |      |
|                  | Tue 07/17          | Monday 07/16     |                 |         |                |   |      |
| PENDIN           | Wed 07/18          | Enter Dispute No | ite             |         |                |   |      |
| 🗐 Cu             | Thu 07/19          |                  |                 |         |                |   |      |
| ₿ Di             | Fri 07/20          |                  |                 | ADD NOT | E CANCEL       |   |      |
| oloyee t         | Sat 07/21          | OL               | 0.00            |         | 0.00           |   | æ    |
|                  | Sun 07/22          |                  | 0.00            |         | 0.00           |   | ITE  |
| TALS             | Total Earned Hours |                  | 40.00           |         | 39.00          |   |      |

Contact your staffing representative for additional support if you have any questions about the Web Time Approval process.

# Return to the Training Page and Advance to the final step.

If you are using a desktop, please toggle back to the training page tab at the top of your browser. If you are using a smartphone or tablet, please use the browser back button to return to the orientation page once you have completed your review this document.

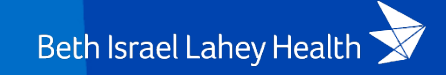